## Online Guide for Existing Educators

Educator Registration: The NC DPI Online Licensure System URL:

https://vo.licensure.ncpublicschools.gov/

• Click on the link *NCDPI Registration* to create a new account (if you do not already have one)

| Public Schools of North Carolina                                                                                                    |                                                      |                                                                                                    |
|----------------------------------------------------------------------------------------------------|------------------------------------------------------|----------------------------------------------------------------------------------------------------|
|                                                                                                    |                                                      | <u>Contact Us</u>                                                                                                    |
| NCDPI Home Page<br>Welcome to the North Carolina Department of Public Instruction (NCDPI) home page<br>enables the North Carolina public to verify an Educator license and/or file a compla-<br>change their address, among other services. | e. This is a one-stop sh<br>int. Educators and appli | nop for educators, licensees, and the general public, which cants can submit license applications, renew a license, and |
| General Public                                                                                                    | NCDPI Sign-in                                        |                                                                                                    |
| Verify a License                                                                                                    | * User ID:                                           |                                                                                                    |
|                                                                                                    | * Password:                                          |                                                                                                    |
|                                                                                                    |                                                      | Log On                                                                                                    |
|                                                                                                    |                                                      | Forgot your password? Click here.                                                                                       |
|                                                                                                    |                                                      | Forgot User ID? Click here.                                                                                             |
| Click below to create a new online account                                                                                                    |                                                      |                                                                                                    |
| NCDPI Registration                                                                                                    |                                                      |                                                                                                    |

The User Registration will display

The educator will need to enter and submit his/her unique account information.

| R 도<br>했던 Public Schools of North Carolina                                                                                                    |                                                                                                    |          |
|----------------------------------------------------------------------------------------------------|----------------------------------------------------------------------------------------------------|----------|
|                                                                                                    | Logon   Con                                                                                                    | itact Us |
| User Registration<br>Please complete the information required below to become a regisir<br>registration process. Please use a permanent personal email addre<br>The User ID you select will be your new User ID. The User Id mus<br>Enter your details and press "Next".<br>Press "Previous" to return to the previous screen.<br>Press "Cancel" to cancel this registration and return to the main me | tered Department of Public Instruction User. You will receive a confirmation email as part of the<br>ess.<br>st contain at least 8 characters<br>enu. |          |
| Account Owner Contact Information                                                                                                    |                                                                                                    |          |
| * First Name:                                                                                                    |                                                                                                    |          |
| Second Name:                                                                                                    |                                                                                                    |          |
| * Last Name:                                                                                                    |                                                                                                    |          |
| Account Login                                                                                                    |                                                                                                    |          |
| * Email:                                                                                                    | (e.g. name@domain.com)                                                                                                    |          |
| * Confirm Email:                                                                                                    |                                                                                                    |          |
| * User ID:                                                                                                    |                                                                                                    |          |
| Password Recovery (In case you forget your password, you will be rec                                                                                                    | quired to answer this question to obtain a new temporary password.)                                                                                   |          |
| * Secret Question:                                                                                                    |                                                                                                    |          |
| Select a predefined question:                                                                                                    | T                                                                                                    |          |
| Or write your own question:                                                                                                    |                                                                                                    |          |
| * Secret Answer:                                                                                                    |                                                                                                    |          |
| Security Measures (This helps to prevent automated registrations.)                                                                                                    |                                                                                                    |          |
| <ul> <li>Type the characters from the picture below (without spaces):</li> </ul>                                                                                                    | CXZKY Refrest                                                                                                    | ncel     |

Please use a permanent personal email address

After submitting this information, he/she will receive an email with a temporary password

On first login, he/she will need to change the password

After changing the password, the educator will see the following screen

Step 1- Do you hold an existing License? Select Yes

| RC<br>剱C Public Schools of North Carolin           | а                                         |                                              |
|----------------------------------------------------|-------------------------------------------|----------------------------------------------|
| Logged in as Two, Demotest                         |                                           | Edit Login Information   Logoff   Contact Us |
| Step1: Do you have an existing License?            | Step2: Provide Identifying<br>Information | Step3: Confirm Information                   |
| V                                                  |                                           | ckStart                                      |
| Instructions                                       |                                           |                                              |
| Have you ever been issued a Professional Edu       | cator's license by the state of Nortl     | h Carolina?                                  |
| If you are not sure, please select Yes in order to | o try and locate your records.            |                                              |
| I Ye                                               | S 🕑                                       |                                              |
|                                                    | $\bigcirc$                                | Next Cancel                                  |

Step 2- Provide identifying information. Last Name (as it appears on the existing NC license), SSN (last 4 digits), Date of Birth (mm/dd/yyyy), Enter the characters for the security code

Click Next

| Logged in as Two, Demotest                        | <u>Edit Lo</u>                                                 | <u>gin Information   Logoff   Contact U</u> |
|---------------------------------------------------|----------------------------------------------------------------|---------------------------------------------|
| Step1: Do you have an existing License?           | Step2: Provide Identifying Step3: Confirm                      | n Information                               |
|                                                   | Help us to find your records                                   |                                             |
| Step 2                                            |                                                                |                                             |
| If you have changed your name since               | ou were licensed, your records could be under a previous name. |                                             |
| Required Information                              |                                                                |                                             |
| License Type:                                     | Professional Educator's Licenses                               |                                             |
| * Last Name:                                      |                                                                |                                             |
| * SSN:                                            | Last 4 digits of SSN                                           |                                             |
| * Date Of Birth:                                  | (mmiddlyyyy)                                                   |                                             |
| Security Measures (This helps to prevent automate | d registrations.)                                              |                                             |
| * Type the characters from the picture below (wi  | hout spaces):                                                  |                                             |
|                                                   |                                                                |                                             |
|                                                   | havkvx                                                         |                                             |
|                                                   | Refresh                                                        |                                             |
|                                                   |                                                                |                                             |
|                                                   | Captcha Image                                                  |                                             |
|                                                   |                                                                |                                             |

Step 3 - 1. Confirm Information 2. Select Next

| 유민<br>중에 C Public Schools of North C              | Carolina                                                                                             |                                              |  |  |
|---------------------------------------------------|----------------------------------------------------------------------------------------------------|----------------------------------------------|--|--|
| Logged in as Two, Demotest                        |                                                                                                    | Edit Login Information   Logoff   Contact Us |  |  |
| Step1: Do you have an existing License?           | Step2: Provide Identifying<br>Information                                                            | Step3: Confirm Information                   |  |  |
| Good News! We have located your information       |                                                                                                    |                                              |  |  |
| Step 3<br>Please confirm your license credentials |                                                                                                    |                                              |  |  |
| Individual Reference Number:                      | 515879                                                                                               |                                              |  |  |
| Name:                                             | ARNOLD, TRACY LYNN JORDAN                                                                            |                                              |  |  |
| License Type                                      | License Number                                                                                       |                                              |  |  |
| Professional Educator's Licenses                  | 632997                                                                                               |                                              |  |  |
| Select One:                                       | <ul> <li>I confirm this is my information</li> <li>No, this is not my license information</li> </ul> |                                              |  |  |
|                                                   |                                                                                                    | Next Cancel                                  |  |  |

- The licensed educator main menu will display
- The educator will have a dropdown menu to open a new application
- The educator can select *Show Details* to view their license details and print their license certificate.
- Existing applications (including those opened by a school system) which will require additional work will be displayed on the screen.
- Existing fee payments that are required will be displayed under Additional Activities. Fees can be bundled so that you only pay the single highest fee when submitting multiple applications at once.

The next screen shows the applications available to existing educators. The educator can add more than one application before submitting. The drop down menu will appear to open a new application and select one option

- Clear or upgrade existing license area (clearing a provisional/lateral license or someone completing a higher level license in the same licensure area by obtaining a degree or
- Add New Area by Program Completion (adding a NEW area to an existing initial license)

Once selected, the application workflow opens to the Introduction page.

| Logged in as test, test   | Edit Login Information   Logoff   Conta                                                                                                    |  |  |  |  |  |
|---------------------------|----------------------------------------------------------------------------------------------------|--|--|--|--|--|
| Introduction              | In-State Initial Standard Professional Educator - Introduction                                                                                                    |  |  |  |  |  |
| Name and Personal Details | Press "Next" to continue.                                                                                                    |  |  |  |  |  |
| Contact Information       | Press "Cancel" to cancel this application and return to the main menu.                                                                                                    |  |  |  |  |  |
| Ethnicity and Race        | Use this application to apply for a North Carolina Professional Educator license if you completed an approved educator preparat                                                                                                    |  |  |  |  |  |
| Work Authorization        | rogram at a regionally accredited North Carolina college or university.                                                                                                    |  |  |  |  |  |
| Education                 | Please provide the following information:                                                                                                    |  |  |  |  |  |
| License Area Verification | 1. Transcripts:                                                                                                    |  |  |  |  |  |
| Experience                | <ul> <li>Contact the registrar's office of each college or university where you have earned a degree or completed coursework.</li> <li>Request official student transcripts to be sent to you. Then open any sealed envelopes, scan a copy and upload it with</li> </ul>                                                                                                    |  |  |  |  |  |
| Affiliations              | your online application.                                                                                                    |  |  |  |  |  |
| Statement of Applicant    | <ul> <li>North Carolina State Board of Education approved test scores should be uploaded.</li> </ul>                                                                                                    |  |  |  |  |  |
| Application Attachments   | <ul> <li>If you are applying for the Elementary Education licensure area or any Exceptional Children licensure areas, NC DPI<br/>requires that test scores be passed prior to the license being issued.</li> </ul>                                                                                                    |  |  |  |  |  |
| Summary (pre-fees)        | <ol> <li>Work Authorization:</li> <li>If you are not a US citizen, you are required to upload a copy of your work authorization documentation.</li> </ol>                                                                                                    |  |  |  |  |  |
|                           | <ul> <li>You are also required to have a valid US issued social security number.</li> <li>Experience Verification (optional):</li> </ul>                                                                                                    |  |  |  |  |  |
|                           | <ul> <li>Verification of K-12 educator experience (Form E) needs to be downloaded, completed and signed by each former<br/>employer if you have prior K-12 teaching experience ero instructional teaching assistant experience.</li> <li>You should enter your verified experience dates into the online application.</li> <li>Additionally, the completed Form E should be uploaded with your application.</li> </ul> |  |  |  |  |  |

On the **Education** tab, enter the exact degree award date printed on your transcript or nondegree students enter the completion date of requirements.

On the License Area Verification tab, enter the license level (Bachelor's, Master's or higher), completion date, and choose UNCP for us to recommend you.

Required documentation that needs to be uploaded to Attachments

**1.Official degree dated transcript** from the Registrar's Office available approx. 4 weeks after graduation with a fee of \$10. You must request official transcript to be sent to yourself electronically on the Registrar's Office website at <a href="https://www.uncp.edu/resources/registrar/transcript-ordering-portal">https://www.uncp.edu/resources/registrar/transcript-ordering-portal</a>.

\*Pictures of transcripts not acceptable. Be sure to request hold after *degree* awarded (if **obtaining a degree**). \*Licensure Only/MAT/School Counseling students will need to upload 2 transcripts-Bachelor's four year degree and UNCP transcript

**2. Passing test Scores** from testing service (ETS or Pearson)\*Test scores are not required to apply for license ONLY if you are lateral entry

\*PLT for secondary grades English Education, Mathematics Education, Science Education, & Social Studies Education 9-12 not required with passing score of 38 on EDTPA

3. EDTPA scores (passing scores of 38) Lateral entry not required

4. Work Authorization (If you are not a US citizen)

**5.** Educator Experience Verification (Form E) (if applicable) \*Student teaching does not count for experience

## 6. Nonrefundable Processing Fee

**\*\*IMPORTANT INFORMATION** 

- Please use a permanent personal email address when creating your account.
- The statement of applicant must be completed before the application can be submitted
- Make sure to Select Yes to Route to North Carolina College or University for recommendation and select UNCP for the NC Institution
  - Located under the tab License Area Verification

| Route to North Carolina<br>College or University for<br>recommendation | ۲ | Yes | 0 | No |   |
|------------------------------------------------------------------------|---|-----|---|----|---|
| NC Institution (select<br>only if North Carolina<br>Institution)       |   |     |   |    | • |

- Apply and submit application only once all requirements have been met and all documents to be uploaded have been obtained
  - official degree dated transcript from the Registrar's Office (licensure only students will not have a degree unless you completed a second degree)
  - passing test scores (if applicable).

- The application will only be routed to us for recommendation once the fee has been submitted
- The application will not be processed by DPI until we have completed the recommendation for the licensure area(s).
- Click on *Contact Us* on the NCDPI website and submit any questions about the application process or call 1-800-577-7994 and select option 3 for technical issues regarding the online system.
- \*Important Information needed for future reference is located on the website for NCDPI https://www.dpi.nc.gov/educators/educators-licensure
- Contact Kammala Brayboy for any questions at 910-521- 6397 or kammala.brayboy@uncp.edu